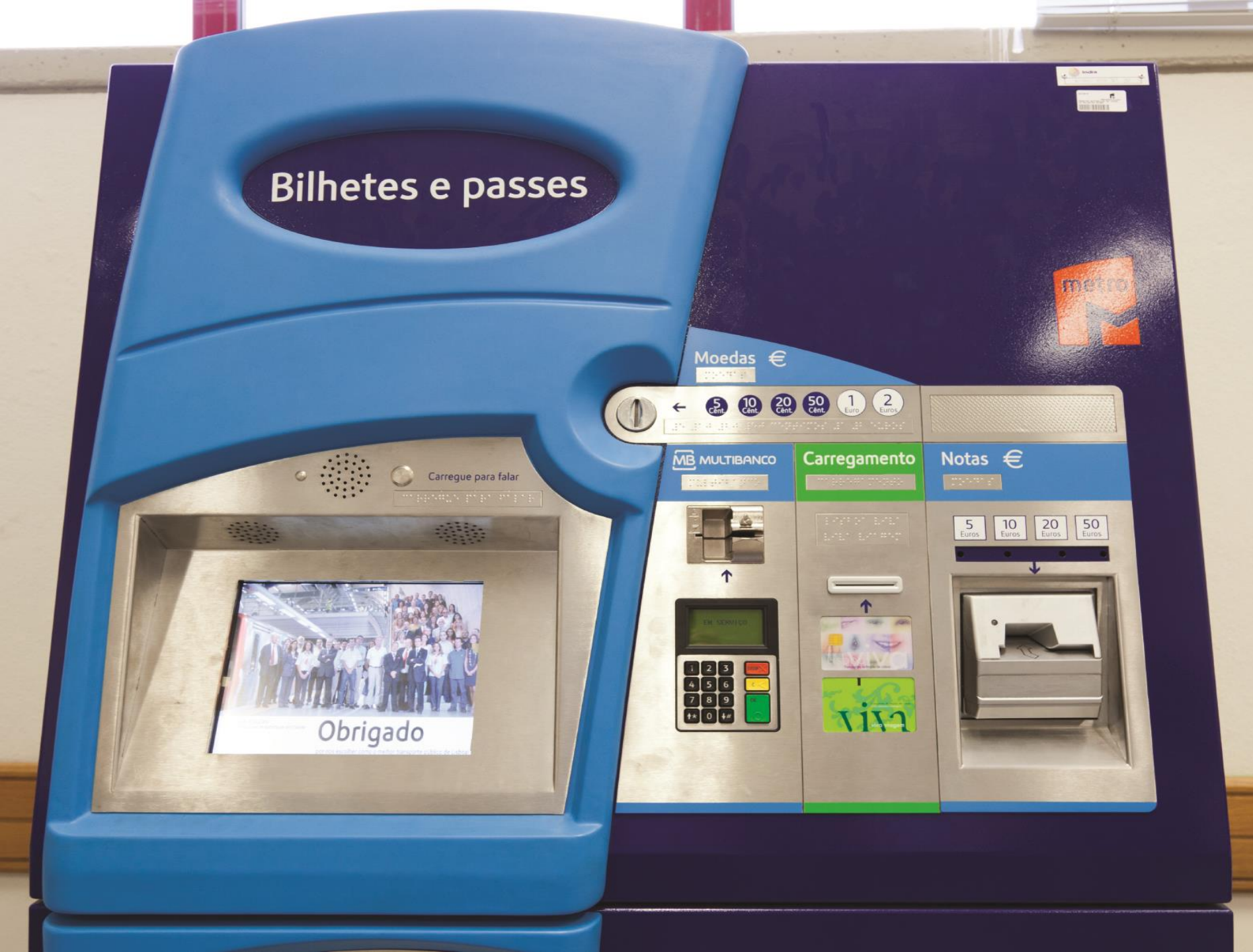

Como comprar uma viagem Carris/Metro?

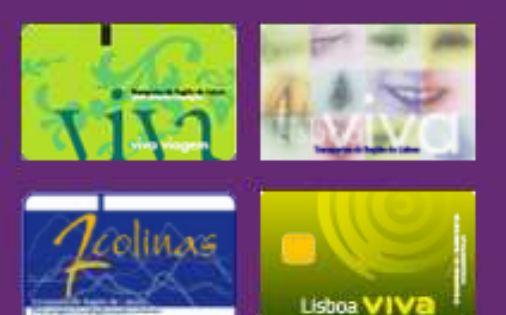

#### Tem cartão recarregável Insira o cartão para carregamento/consulta

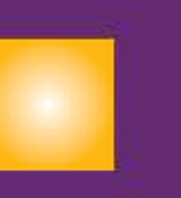

# 

#### Não tem cartão recarregável Aquisição de cartão

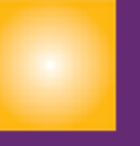

## Passo 1:

Se não tem cartão Viva viagem escolha a 1.º opção; Se já tem cartão Viva viagem escolha a 2.ª opção.

🥏 🎇

Indique o número de cartões a comprar (1 cartão por pessoa)

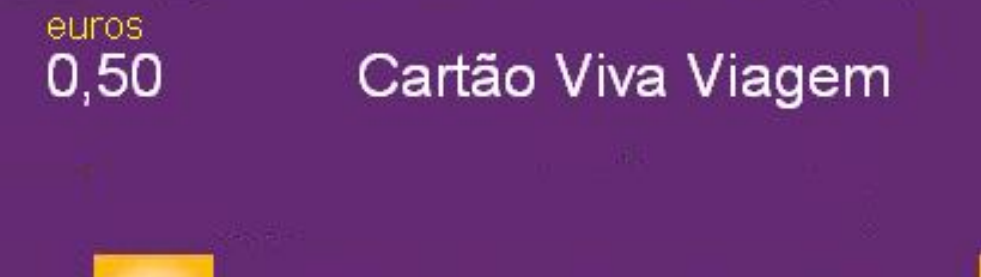

1 Cartão Viva Viagem

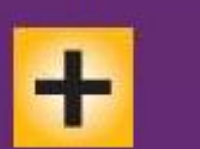

#### Passo 2:

Utilize os botões "+" e "-" para escolher o n.º de cartões que pretende comprar. Carregue no botão "Continuar operação".

Cancelar

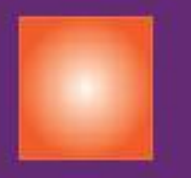

Continuar operação

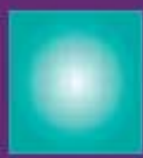

## Carregamento de titulos no cartão Selecione uma opção

| euros           |                                                                            |
|-----------------|----------------------------------------------------------------------------|
| 1,45            | Viagem Carris Metro                                                        |
| 3,00 a<br>40,00 | <b>ZAPPING</b><br>Metro/Carris/Transtejo/Soflusa/CP<br>Fertagus/MST        |
| 6,30            | Diário Carris/Metro                                                        |
|                 | Válido 24h após primeira validação                                         |
| 9,35            | Diário Carris/Metro/TT<br>(Cacilhas)<br>Válido 24h após primeira validação |
| 10,40           | Diário Carris/Metro/CP                                                     |
|                 | Válido 24h após primeira validação                                         |

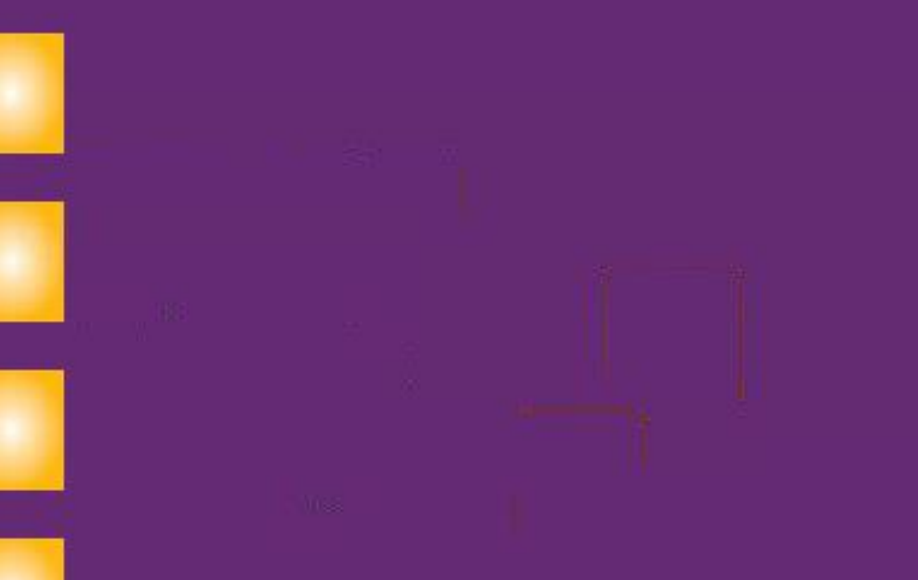

#### Passo 3:

Carregue no botão "Viagem Carris/Metro".

Cancelar

Anterior

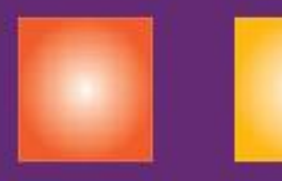

#### Indique o número de bilhetes a carregar por cartão

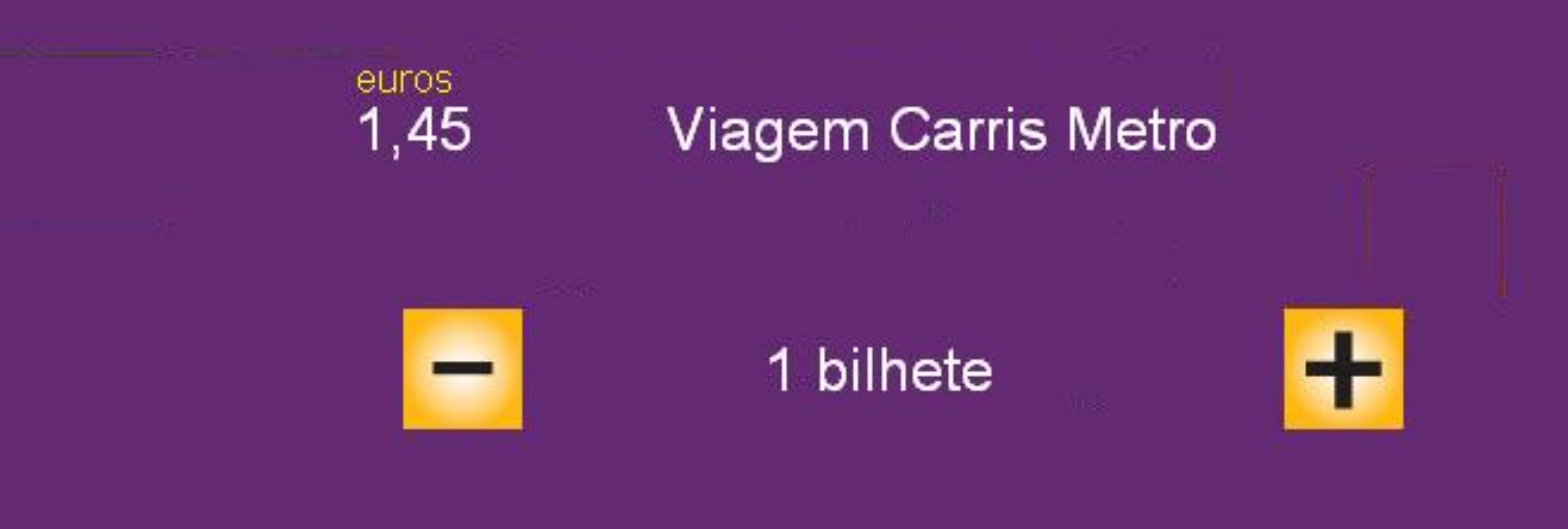

#### Passo 4:

Utilize os botões "+" e "-" para escolher o n.º de viagens (bilhetes) que pretende comprar. Carregue no botão "Continuar operação".

Cancelar Ai

Anterior

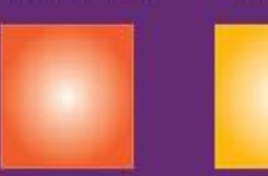

#### Continuar operação

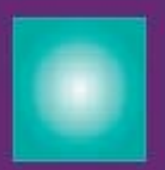

Selecione a forma de pagamento

0,50 1 Cartão Viva Viagem

1,45 Viagem Carris Metro

1,95 Total a pagar

#### Moedas e Notas

Cartão Multibanco

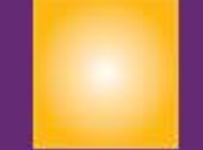

Passo 5:

pretendido

Escolha o meio de pagamento

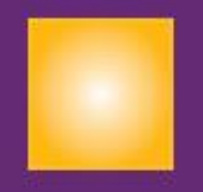

Cancelar Anterior

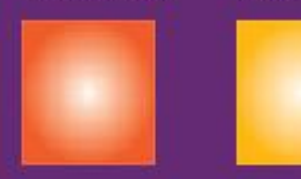

#### Siga as instruções

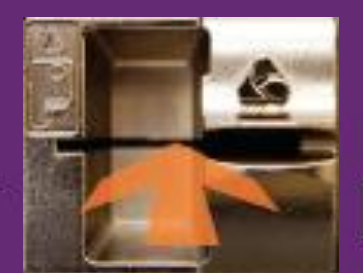

Introduza o Cartão Multibanco no leitor

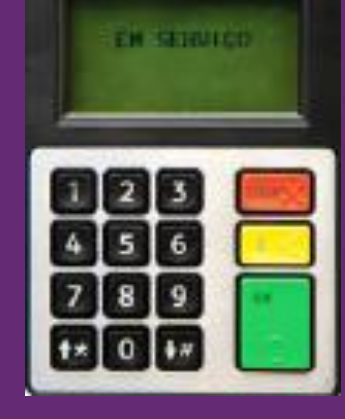

E siga as instruções no leitor

### Passo 6:

Se escolheu pagar através de cartão bancário tem de: a) Introduzir o seu cartão bancário no leitor de Multibanco disponível junto ao lado direito do monitor da MAVT;

b) Seguir as instruções dadas no leitor de multibanco.

# Retire o cartão e o recibo

Obrigado

### Passo 6:

Retire o seu cartão do leitor de multibanco Aguarde e retire o seu recibo de venda da máquina de venda.

Nota: Conserve sempre o recibo de venda do seu título de transporte e/ou cartão para poder apresentálo em caso de necessidade de troca ou avaria.